To Add Bellin College Email Address – Android

1. Go to Settings

2. Press Add account

3. Press Email or Other

**4.** Now you'll be asked to configure the basic settings

1. Enter firstname.lastname@alumni.bellincollege.edu

2. Enter the password to the Bellin College email

## Press Manual setup

5. Choose IMAP account when asked

6. Now you'll be asked to configure the incoming server settings

- 1. **User name:** Enter firstname.lastname@alumni.bellincollege.edu
- 2. Password: Enter the password to your e-mail account
- 3. **IMAP-server:** Enter outlook.office365.com
- 4. Security type: SSL/TSL
- 5. **Port:** Enter 993
- 6. **IMAP path prefix:** Enter INBOX

Press Next

7. Now you'll be asked to configure the outgoing server settings

- 1. **SMTP server:** Enter smtp.office365.com
- 2. Security type: Choose TLS
- 3. Port: Enter 587
- 4. Require sign-in: Checked
- 5. **User name** Enter firstname.lastname@alumni.bellincollege.edu
- 6. Password Enter the password to your e-mail account

### Press Next

**8.** Now you'll be asked to configure some general account settings. Most of these you can change to your liking, but we recommend to check the **Sync Email** option

#### Press Next

**9.** Now you'll be asked to name the account, and choose which name should be displayed as the sender. These settings have no impact on the functionality, so you can change these to your liking

Press Done

# To Remove Old Email Accounts – Android:

- 1. Go to Settings
- 2. Touch the name of the **Account** you wish to remove
- 3. Touch the Menu Icon in the top right corner

•

#### 4. Touch **Remove Account**